# INSTRUKCJA REJESTRACJI DO PROGRAMU TWR POWER SYSTEM I ZAKŁADANIE KONTA W ALERTPAY

#### UWAGA!!!

Do Programu Partnerskiego TWR Power System rejestrujemy się **tylko** z linku otrzymanego od osoby, która nas powiadomiła i zapoznała z TWR Power System.

Wszystkie informacje podane w instrukcji są **przykładowe**.

Proszę wszędzie wpisywać **swoje dane**.

W czasie rejestracji wpisując w pola swoje dane proszę nie wpisywać polskich znaków.

### CZĘŚĆ I : REJESTROWANIE KONTA W TWR Power System

- 1. W oknie przeglądarki wklejamy link rejestracyjny otrzymany od osoby, która nas wprowadza.
- 2. Otwiera się strona główna TWR Power System

| Teamwork Revolution Power System<br>Where no one is left behind<br>worid Leading Specialists in Oflinine Marketing<br>Training and Products Providing the Most                                                                                                    |
|----------------------------------------------------------------------------------------------------|
| Mathematically Advanced Affiliate Program<br>and Home-Based Business in the World!                                                                                                    |
| You are entering the most advanced and mathematically superior home-based business in history, allowing<br>you to earn 450% more money than the owner of the company.<br>Teamwork Revolution Power System is what the Affiliate Marketing and Home-based Business industry has always claimed<br>to be, but has never delivered upon. |
| It's about helping YOU NOT the owner.                                                                                                    |

3. Klikamy na baner zamieszczony po lewej stronie na środku strony z napisem "JOIN NOW". Jak wynika z napisu przez 7 dni, będziemy mogli testować usługi hostingowe za darmo.

4. Zostajemy przekierowani na stronę rejestracji, gdzie podany formularz uzupełniamy swoimi danymi. **Bez polskich znaków.** 

Zwróćmy uwagę, czy w górnej części formularza

Reffered By: jest umieszczony login osoby zapraszającej,

na przykładzie: Jana Kowalskiego zaprasza emilka1.

Jeżeli nie ma takiej informacji oznacza to, że zostaniemy wpisani przez system w wolne miejsce w matrycy - pod obcą osobę.

Należy zrestartować komputer i od początku przejść kroki 1-3.

|                      | Referred By: emilka1 |
|----------------------|----------------------|
|                      | * Required Fields    |
| First Name *         | Jan                  |
| Last Name *          | Kowalski             |
| Country *            | Poland               |
| Payment Preference * | Alertpay 👻           |

#### -User Account Information-

| Username *                  | jasiek                                                                                                    |
|-----------------------------|----------------------------------------------------------------------------------------------------|
| Password *                  | ******                                                                                                    |
| Confirm Password *          | *******                                                                                                    |
| Email Address *             | janek@wp.pl                                                                                                    |
| AlertPay Email Address *    | janek@wp.pl                                                                                                    |
|                             | (AlertPay is our Payment Processor through<br>which we will pay you all of your earned affiliate<br>commissions. Please enter the email address<br>conected to your AlertPay account. If you do not<br>have an AlertPay account, please create a free<br>account by clicking here) |
| Membership Fee Amount       | 32.50                                                                                                    |
| Select Payment Option       | AlertPay 💌                                                                                                    |
| P<br>Type the t<br>the soov | lease prove you are human<br>SOCORT<br>two words:<br>v                                                                                                    |
|                             |                                                                                                    |
| 🗹 I accept                  | t and will follow all Terms of Service                                                                                                    |

- 5. Należy wpisać w odpowiednie rubryki wymagane dane.
  - FISRT NAME imię
  - LAST NAME nazwisko
  - COUNTRY wybieramy kraj : POLAND
  - PAYMENT zostawiamy ALERTPAY ponieważ nie ma innej opcji
  - USERNAME wymyślamy login, ciąg 6-12 liter, bez polskich znaków

 PASSWORD – wymyślamy swoje osobiste hasło – uwaga na wciśnięty klawisz CAPS LOCK (hasło ma być małymi literami)

- CONFIRM PASSWORD - powtarzamy hasło

- E-MAIL ADDRESS – nasza aktualna, używana skrzynka pocztowa, na nią będą przychodziły informacje o TWR PS

- ALERTPAY E-MAIL ADDRESS należy ponownie wpisać swój adres e-mail taki jak wyżej
- KOD LITEROWY należy przepisać litery zamieszczone na obrazku do tabelki poniżej
- zaznaczamy kratkę na dole akceptując w ten sposób regulamin
- 6. Klikamy przycisk SUBMIT czyli potwierdzamy naszą rejestrację w TWR PS

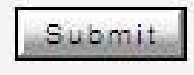

- Jeżeli po kliknięciu na SUBMIT odsyła nas z powrotem na stronę rejestracji należy sprawdzić jaki komunikat widnieje w czerwonym okienku i poprawić błędy. Zapewne będziemy musieli od nowa wpisać hasło, ponieważ ze względów bezpieczeństwa zostało ono wykasowane.
- 8. Prawidłowo wypełniony formularz rejestracyjny przekieruje nas za chwilę na stronę **płatności międzynarodowych AlertPay**.

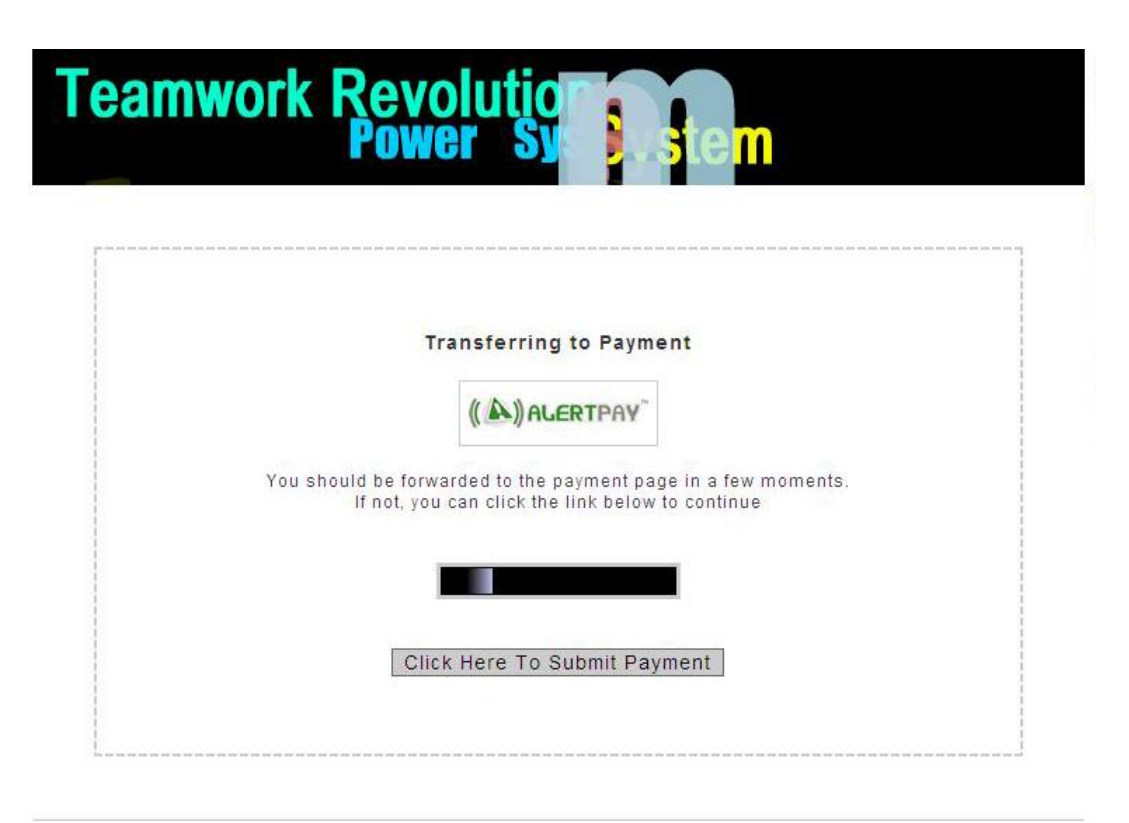

- 9. W górnej części strony znajduje się kwota, którą mamy do zapłacenia.
- 10.W chwili obecnej jest to 29,95\$ + 2,55\$ koszt przelewu, ale płatność jest odroczona na 7 dni.

| Trial | Terms: \$32.50 USD every month |
|-------|--------------------------------|
| Inal  | Terms. Free for 14 days        |
|       | Sub Total: \$32.50 USD         |
| C     | Total: \$0.00 USD              |
| 1     |                                |

| Payment For                   |                                                          |                             | Pric                                     |
|-------------------------------|----------------------------------------------------------|-----------------------------|------------------------------------------|
| Teamwork Revolution P         | ower System Teamwork Revolution Power System Teamwork Re | volution Power System       | \$32.50 U                                |
|                               |                                                          | Terms: \$<br>Trial Terms: F | 32.50 USD every month<br>ree for 14 days |
|                               |                                                          | Sub Tota<br><b>Total</b>    | : \$32.50 USD<br><b>: \$0.00 USD</b>     |
| Don't have an J               | AlertPay account?                                        | 🔒 Member                    | r Login                                  |
| Pay with a credit card ar     | nd open a FREE account.                                  | Email<br>Password           |                                          |
| Credit Card                   |                                                          |                             |                                          |
| First Name:                   | Jan                                                      | Forgot Your P               | assword?                                 |
| Last Name:                    | Kowalski                                                 |                             | (                                        |
| Card Number:                  | 4168111122223333                                         |                             |                                          |
|                               | VISA                                                     |                             |                                          |
| Currency of Credit Car        | d: 🛛 🚟 U.S. Dollars 🗸 👻                                  |                             |                                          |
| Expiration Date:              | 09 🛨 2012 💌                                              |                             |                                          |
| Verification Code:            | 123                                                      |                             |                                          |
| Contact Email:                | janek@wp.pl                                              |                             |                                          |
| Contact Phone:                | 0048123456789                                            |                             |                                          |
| Address Line 1:               | ul. Krotka 12                                            |                             |                                          |
| Address Line 2:<br>(Optional) |                                                          |                             |                                          |
| City / Town:                  | Warszawa                                                 |                             |                                          |
| Country:                      | Poland 🔹                                                 |                             |                                          |
| Region:                       | mazowieckie                                              |                             |                                          |
| Postal Code:                  | 00999                                                    |                             |                                          |

11. Uzupełniamy formularz, który znajduje się po lewej stronie serwisu.

Wpisujemy kolejno swoje dane - **bez polskich znaków**:

FIRST NAME – imię LAST NAME – nazwisko CARD NUMBER – nr karty płatniczej – 16 cyfr z przodu karty wpisane ciagiem CURRENCY OF CREDIT CARD – waluta – zostawiamy dolary, ponieważ płatność jest w dolarach EXPIRATION DATE – data ważności karty VERIFICATION CODE – kod weryfikujący – 3 cyfry z tyłu karty CONTACT E-MAIL – nasz e-mail – podany wcześniej CONTACT PHONE – tel. komórkowy w formacie 0048xxxxxxx ADDRESS LINE 1 – adres: ulica i nr domu ADDRESS LINE 2 – nic nie wpisujemy CITY/ TOWN – miejscowość COUNTRY – kraj, wybieramy POLAND REGION – województwo POSTAL CODE – kod pocztowy – **wpisany bez kreski w środku** 

12. Jeżeli wszystkie dane są prawidłowo wpisane możemy przejść dalej klikając CONTINUE

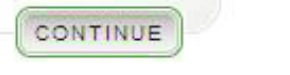

13. Wyświetli się strona zawierająca informacje o dokonywanej płatności. Trzeba sprawdzić czy wszystkie dane się zgadzają.

|                                                              |                                                                                                    | Total: \$0.00 USD                                                                                                    |
|--------------------------------------------------------------|----------------------------------------------------------------------------------------------------|----------------------------------------------------------------------------------------------------|
| Payment Details                                              | 5                                                                                                    | Payment Method                                                                                                    |
| From:<br>To:<br>Account Status:<br>Purchase Type:<br>Amount: | (janek@wp.pl)<br>Teamwork Revolution Power System<br>(admin@twrpowersystem.com)<br>Verified<br>Other<br>\$0.00 USD         | Credit Card:       Visa Ending with 0531         Source of Funds         Visa:       XXXX-XXXX-0531         Amount:       \$0.00 USD         The name that will appear on your credit card statement for this transaction is the following:         ALERTPAY.COM 514-748-5774* |
| Shipping Metho<br>Oship To: ul.<br>O No shipping :           | od<br>. Krotka 12, Warszawa, Poland, mazowieckie, 00999<br>address is required                                             |                                                                                                    |
| Disclaimer<br>By Completing this                             | payment, you ceritfy that you have read and agree to the Ale<br>Sambling, Gaming or Betting purposes. If you have any issu | ertpay's User Agreement. You also declare that the purpose of this credit card<br>les with this payment, please contact Customer Support for assistance. Any                                                                                                    |

## Bardzo ważne: W opcji Shipping Method – sposób wysyłki zostawiamy tak jak jest, czyli:

No shipping address is required

Zaznaczenie naszego adresu do wysyłki może nas narazić na niepotrzebne koszty.

14. Po sprawdzeniu czy wszystko się zgadza, możemy zatwierdzić płatność klikając na dole strony na przycisk PAY

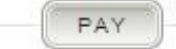

15. Jeżeli wszystko przebiegło pomyślnie wyświetli się nam komunikat

| 1          | Payment Successful. An email has been sent to you to validate your AlertPay account.         |
|------------|----------------------------------------------------------------------------------------------|
|            | Thanks Jan your payment for has been made to Teamwork Revolution Power System.               |
| will now ' | be redirected back to your merchant's site. http://www.twrpowersystem.com/aff/ccprocess.php? |

Oznacza on, że płatność przebiegła pomyślnie, a na nasz adres e-mail został wysłany link potwierdzający konto w AlertPay.

Otrzymamy również e-mail potwierdzający dokonanie płatności do TWR Power System.

16. Następnie zostajemy przekierowani na stronę logowania do TWR Power System

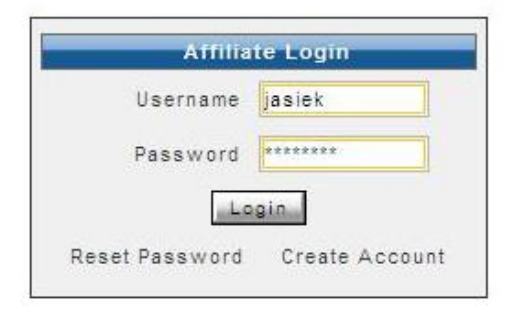

17. W okienku USERNAME należy wpisać swój login

18.W okienku PASSWORD należy wpisać hasło

19. Klikamy na "LOGIN"

Login

20. Otwiera się nasz osobisty panel w TWR Power System

| Menu<br>elcome Jan Kowa<br>Sa<br>Affiliate Control Panel<br>Account Details | Iski<br>elect a Content Page                    | e                                                  | Your Last Login Date 12.0  Quick Sta Total Clicks Total Comm | 6.2009 From 83.11.12<br>2<br>1ts - Dec 2009<br>5<br>1issions None |
|-----------------------------------------------------------------------------|-------------------------------------------------|----------------------------------------------------|--------------------------------------------------------------|-------------------------------------------------------------------|
| Affiliate Control Panel                                                     | Iski<br>elect a Content Page<br>Affiliate Tools | e                                                  | Quick Sta<br>Total Clicks<br>Total Comm                      | a <mark>ts - Dec 2009</mark><br>s S<br>ilssions None              |
| Affiliate Control Panel Account Details                                     | Affiliate Tools                                 | Traffic L                                          | Quick Sta<br>Total Clicks<br>Total Comm                      | ats - Dec 2009<br>s 5<br>ilssions None                            |
| Affiliate Control Panel                                                     | Affiliate Tools                                 | Traffic L                                          | Quick Sta<br>Total Clicks<br>Total Comm                      | ats-Dec 2009<br>8 5<br>Hissions None                              |
| Account Details                                                             | Affiliate Tools                                 | Traffic L                                          | Total Clicks<br>Total Comm                                   | s 5<br>hissions None                                              |
| Account Details                                                             | Affiliate Tools                                 | Traffic L                                          |                                                              | NSSIONS NONE                                                      |
| Account Details                                                             | Affiliate Tools                                 | Traffic L                                          |                                                              |                                                                   |
|                                                                             | 2                                               |                                                    | 00                                                           |                                                                   |
|                                                                             |                                                 |                                                    | Quick Lin                                                    | iks                                                               |
|                                                                             |                                                 |                                                    | • Get Mai                                                    | rketing Tools<br>raffic Stats                                     |
|                                                                             | 2 2                                             |                                                    | • View M                                                     | onthly Reports                                                    |
| Affiliate Reports                                                           | View Downline                                   | e Reset Pass                                       | word Change                                                  | Password                                                          |
|                                                                             |                                                 |                                                    |                                                              |                                                                   |
| Standard Affiliate Link                                                     | - Use for General                               | Links                                              | Payments                                                     | s and Earnings                                                    |
| http://www<br>jasjek 1xx                                                    | w.twrpowersystem.                               | .com/aff/uid/ 🔺                                    | Total Earn                                                   | ings None                                                         |
| Jusick_1                                                                    |                                                 |                                                    | Last Paym                                                    | ent None                                                          |
|                                                                             | Select and Copy C                               | Sode                                               | Payment D                                                    | ate None                                                          |
| Important Announceme                                                        | entl                                            |                                                    |                                                              |                                                                   |
| Velcome to Teamwork Peu                                                     | colution Power System                           | em                                                 |                                                              |                                                                   |
| ere are a few important a                                                   | innouncements that                              | you should be aware of                             | f.                                                           |                                                                   |
|                                                                             |                                                 |                                                    |                                                              |                                                                   |
| . Important news and ann<br>ection from time to time. H                     | ouncements will be<br>lere is the link to th    | posted in the "News" se<br>e "News" section to the | ection in our community fo<br>forum - Click here.            | rum. Please check th                                              |

- 21. Najważniejsze opcje są wyświetlone w postaci 6 obrazków
  - ACCOUNT DETAILS szczegóły konta tu są zawarte nasze dane
  - AFFILIATE TOOLS narzędzia marketingowe (banery, linki)
  - TRAFFIC LOG wpisy przekierowania ze stron na nasz link
  - AFFILIATE REPORTS raport kliknięć na link
  - VIEW DOWNLINE widok struktury
  - RESET PASSWORD zmień hasło
- 22.W środkowej części strony, w oknie :

**"Standard Affiliate Link - Use for General Links**" znajduje się nasz link polecający. **Zalecamy go skopiować i zapisać** ponieważ ten link wysyłamy innym osobom do rejestracji w naszej strukturze.

- 23. Żeby zobaczyć strukturę klikamy na kratkę środkową w dolnym rzędzie z napisem : **VIEW DOWNLINE** (3 głowy).
- 24. Po skończonej pracy **koniecznie** trzeba wylogować się z konta. W tym celu klikamy na szary krzyżyk w prawym rogu – po najechaniu myszką wyświetla **LOGOUT.**

Czasem zdarzają się na serwerze problemy techniczne, wynikające z wielu rejestracji z różnych części świata. Są to często chwilowe przerwy.

23

## CZĘŚĆ II : DOKOŃCZENIE REJESTRACJI KONTA W ALERT PAY

- 25. Kolejnym bardzo ważnym krokiem jest dokończenie rejestracji w AlertPay. W tym celu otwieramy w oknie przeglądarki stronę <u>https://www.alertpay.com/</u>
- 26. Po prawej stronie serwisu znajduje się formularz logowania.
- 27. Wpisujemy login, czyli adres e-mail podany wcześniej podczas dokonywania płatności. Hasło wpisujemy tymczasowe np. 1234567, ponieważ właściwe ustalimy je dopiero później.

| Email    | janek@wp.pl |
|----------|-------------|
| Password | *****       |

Następnie klikamy LOG IN, czyli ZALOGUJ

28. Wyświetli się komunikat, że nie potwierdziliśmy linku wysłanego na nasz adres e-mail

#### Member Login

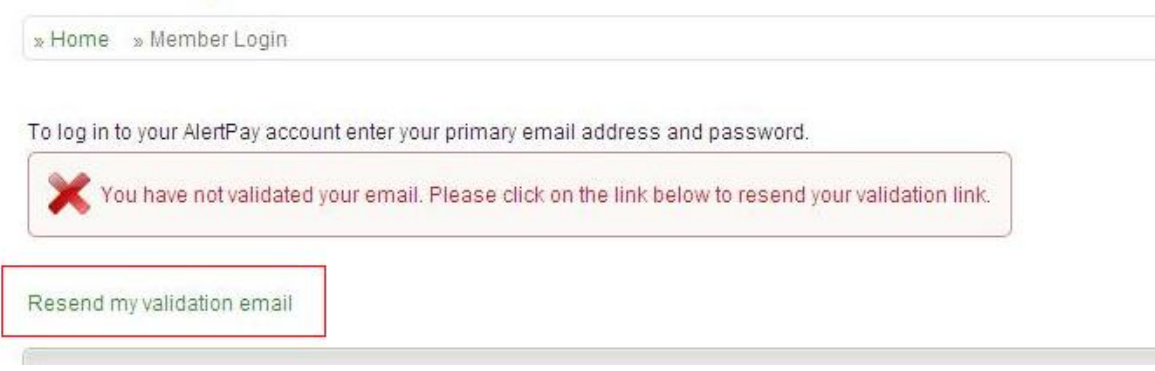

Należy kliknąć na link : "**Resend my validation e-mail**", czyli **"Wyślij jeszcze raz potwierdzenie adresu e-mail".** 

29. Otrzymamy informację, że w tej chwili na naszą skrzynkę e-mailową został wysłany link do potwierdzenia konta oraz tymczasowe hasło:

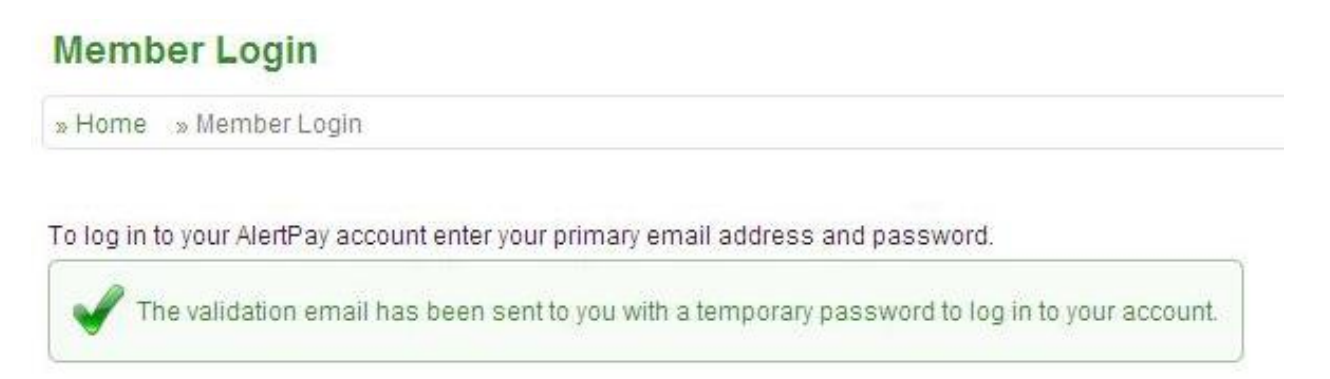

#### 30. Należy wejść na swój e-mail.

W skrzynce odbiorczej będzie znajdował się e-mail od Alertpay z tytułem: **ALERTPAY: Validate Your Email** 

31. Treść e-maila będzie wyglądała jak poniżej (inne hasło oraz link potwierdzający):

| >>         | ALERTPAY: Validate Your Email                                       |
|------------|---------------------------------------------------------------------|
| >>         | ********                                                            |
| >>         | THIS IS AN AUTOMATED EMAIL - PLEASE DO NOT REPLY                    |
| >>         | ***************************************                             |
| >>         | Dear Jan Kowalski,                                                  |
| >>         |                                                                     |
| >>         | Thank you for using AlertPay.                                       |
| >>         | Please validate your email address by clicking on the               |
| >> link b  | elow or by copying and pasting in the address bar of your web       |
| >> brow    | ser and enter the temporary password provided in this email.        |
| >>         |                                                                     |
| >>         | Temporary password: 0123456789                                      |
| >>         | https://www.alertpay.com/V.aspx?c=8USXKBQGKMUD                      |
| >>         |                                                                     |
| >>         | Thanks for using Alertpay                                           |
| >>         | The AlertPay Team                                                   |
| >>         |                                                                     |
| >>         | Need Assistance? We're happy to help. By Phone:                     |
| >> 1-514   | 4-748-5774 from Monday- Friday 9:00am to 5:00pm EST By Email:       |
| >> https:  | //www.alertpay.com/info/ContactUs.aspx                              |
| >> PRO     | TECT YOUR ACCOUNT:                                                  |
| >>         |                                                                     |
| >> -NEV    | ER give your password to anyone, including AlertPay employees.      |
| >> -Prot   | ect yourself against fraudulent websites or emails by opening a new |
| >> web l   | proviser window (e.g. Internet Explorer or Netscape) and typing in  |
| >> the ht  | tp://www.alertpay.com.every.time.you.log.in.to.your.account         |
| >>         | Copyright 2009                                                      |
| >> All ric | ints reserved AlertPav                                              |
| >          |                                                                     |

W e-mailu jest zawarte **tymczasowe hasło** - **Temporary password** oraz **link** na który trzeba **kliknąć** lub **skopiować** go i **wkleić** w oknie przeglądarki.

32. Po wklejeniu linka w oknie przeglądarki internetowej otworzy się strona potwierdzenia konta w AlertPay.

W miejscu login będzie automatycznie wpisany nasz adres e-mail, Hasło trzeba wpisać tymczasowe otrzymane w e-mailu od AlertPay.

| 🔒 Email Validat | lion        |  |
|-----------------|-------------|--|
| Email           | janek@wp.pl |  |
| Password        | *****       |  |

Przechodzimy dalej klikając na LOG IN

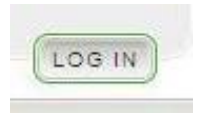

33. Teraz będziemy wprowadzać **najważniejsze** dane **hasło** oraz **PIN do transakcji**. Bardzo ważne: **te dane koniecznie należy zapisać i zabezpieczyć.** 

| Create Primary Passwo                      | ord:            | *****                                       |                          |
|--------------------------------------------|-----------------|---------------------------------------------|--------------------------|
|                                            |                 | Your password must be at least 8 characters | long                     |
| Re-enter Primary Pass                      | word:           | ******                                      |                          |
| Transaction Pin                            |                 |                                             |                          |
| Fransaction PIN is use                     | d as an extra   | layer of security when initiating any trans | saction from your accoun |
| Create Transaction PIN                     | 15              | ****                                        |                          |
|                                            | 22              | Your PIN must be numeric between 4 and 8    | 3 numbers.               |
| Re-enter Transaction P                     | IN:             | ****                                        |                          |
| Security Question<br>Security Question #1: | S City of birth | ? •                                         |                          |
| Answer #1                                  | Marezawa        |                                             |                          |
| anonor a t.                                | Waiszawa        |                                             |                          |
|                                            |                 | Ir favorite city?                           |                          |
| Security Question #2:                      | What is you     |                                             |                          |

**Primary Passsword** – hasło główne – ustalamy hasło do logowania w AlertPay minimum 6 liter i/lub cyfr.

Nie używamy polskich znaków.

Transaction PIN – PIN do transakcji – musi zawierać ciąg 4-8 cyfr

**Security Questions** – pytania zabezpieczające – musimy wybrać 2 pytania i napisać do nich odpowiedzi. Dzięki nim będziemy mogli odzyskać hasło lub PIN jeśli zapomnimy.

| Password Recovery     | Odzyskiwanie hasła             |
|-----------------------|--------------------------------|
| Security Question #1: | Choose a Question? 🔫 🗾         |
| Answer#1:             | Odpowiedź Pierwsza             |
| Security Question #2: | Choose another Question? 🛛 🔫 💽 |
| Answer#2:             | Odpowiedź Druga                |

34. Jeżeli wszystko już zapisaliśmy i sprawdziliśmy możemy przejść dalej klikając po prawej stronie na SUBMIT

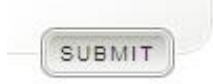

35. Zwróćmy uwagę na informację zawartą w prawym, górnym rogu. Powinno się tam znajdować nasze **imię i nazwisko oraz adres e-mail:** 

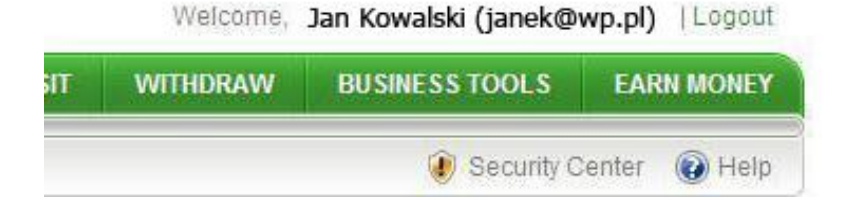

36. Kolejnym krokiem będzie wybranie kraju pochodzenia, zawodu oraz daty urodzenia.

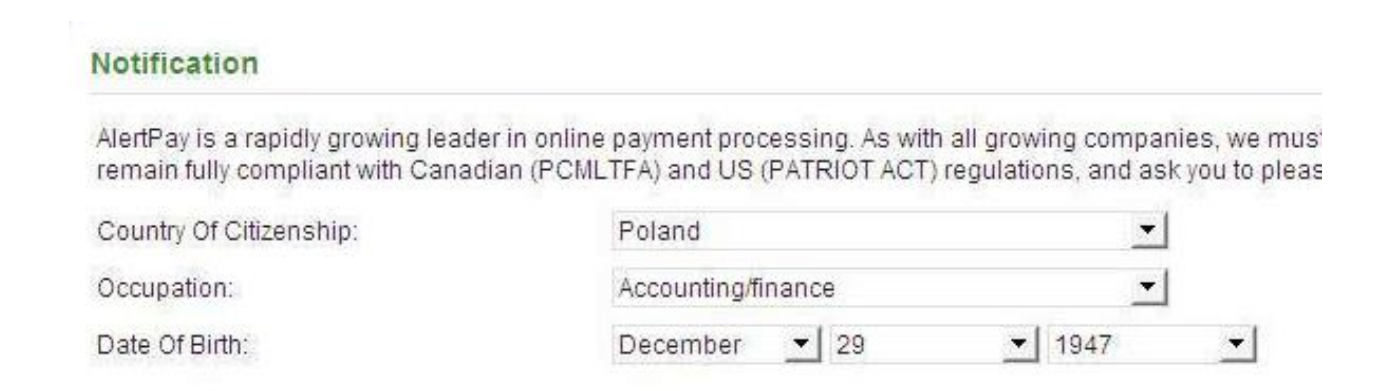

### Country of Citizenship – obywatelstwo – POLAND

#### Occupation – zawód

Date of Birth - data urodzenia

#### Lista zawodów: - do wyboru :

Accounting/finance - Księgowość i finance Computer related (Internet) - Związane z Internetem Computer related (other) - Związane z komputerem Consulting - Doradztwo ( podatkowe ) Customer service/support - Biuro Obsługi Klienta Education/training - Edukacja / Szkolenia Engineering - Inżynieria Executive/senior management - Kadra zarządzająca General administrative/supervisory - Administracja Government/military - Rząd/Wojsko IS/IT management - Zarządzanie technologiami Manufacturing/production/operations - Produkcja Professional (medical, legal, etc.) - Służba zdrowia Research and development - Badania i rozwój Retired - Emerytura Sales/marketing/advertising - Sprzedaż / marketing / reklama Self-employed/owner - Działalność własna Student - Uczeń / Student Unemployed/between jobs - Bezrobotny / zmieniający pracę Homemaker - Gospodyni domowa Tradesman/craftsman - Handlowiec / rzemieślnik Other - Inna

Kiedy już wybierzemy odpowiednie dane przechodzimy dalej, klikając po prawej stronie na CONTINUE:

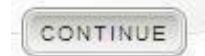

37. Otworzy się strona główna naszego konto w AlertPay

|                                                                                                    |                                              |      | The second statement of the second second second second second second second second second second second second |              | EARN MONE            |
|----------------------------------------------------------------------------------------------------|----------------------------------------------|------|----------------------------------------------------------------------------------------------------|--------------|----------------------|
| verview Deposit Withdraw History                                                                                          | Profile                                      |      |                                                                                                    | 🕑 Security C | enter 🔞 He           |
| ersonal Starter Unverified (Beco                                                                                          | ne Verified)                                 |      |                                                                                                    |              |                      |
| anane   Exchange                                                                                                    | Latest Activity LAN Activity                 |      |                                                                                                    |              |                      |
| anage ( excitating)                                                                                                    | Latest Activity [An Activity                 |      |                                                                                                    |              |                      |
| Currency Available Balar<br>Polish Zloty 0.00 PLN                                                                         | ce. Date Reference No. No recent activity    | Туре | Name/Email                                                                                                    | Status       | Gross                |
| Currency         Available Balar           Polish Zloty         0.00 PLN           Image: U.S. Dollars         \$0.00 USD | ce Date Reference No.<br>No recent activity. | Туре | Name/Email                                                                                                    | Status       | Gross<br>» All Activ |
| Currency Available Balar Output Delish Zloty U.S. Dollars S0.00 USD                                                       | ce Date Reference No.<br>No recent activity. | Туре | Name/Email                                                                                                    | Status       | Gross<br>» All Acti  |

- 38. Tak utworzone konto jest kontem Personal Starter. Miesięcznie możemy otrzymywać do 400\$, natomiast rocznie do 2000\$. Kiedy nasze zarobki wzrosną na tyle, że przekroczą podany limit, będziemy musieli podnieść nasze konto do statusu Personal Pro.
- 39. Zawsze po skończonej pracy, należy wylogować się z konta klikając w prawym górnym rogu na LOGOUT:

Logout

- 40. Kolejne zalogowanie się na swoje konto będzie przybiegało znacznie szybciej i łatwiej.
- 41.Po otwarciu strony : <u>https://www.alertpay.com/</u>
- 42. Wpisujemy w formularz logowania po prawej stronie serwisu nasze dane:

| Email   | janek@wp.pl |
|---------|-------------|
| assword | *******     |

43. Klikamy na LOG IN i już jesteśmy na swoim koncie.